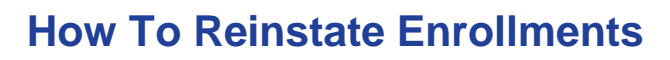

## Step 1. Search for student

- Go to https://sislogin.edgenuity.com/ and enter your login credentials
- Use the search bar in the top right corner to find a student. You can search by name, e-mail, or LAUSD ID number.
- Click student's hyperlinked name

## Step 2. Reinstate Enrollment

• Select Enrollment History from the menu on the left.

| 2 | Enrollments         |
|---|---------------------|
|   | Current Enrollments |
|   | Snapshot            |
|   | Pacing              |
|   | Student Activity    |
|   | Enrollment History  |
|   |                     |

• Locate the enrollment you want to reinstate, select the Edit icon (pencil and paper icon) next to the enrollment and switch the Status to Active.

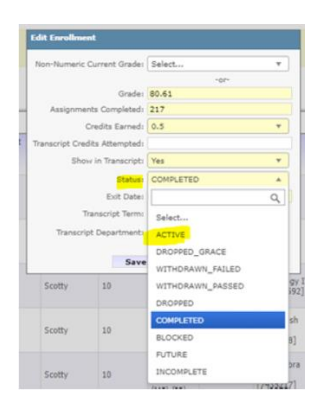

## Step 3. Change End-date

- Select Current Enrollments from menu on left
- Locate the enrollment you reinstated, select the Edit icon (pencil and paper icon) next to the enrollment and change End Date to desired date.

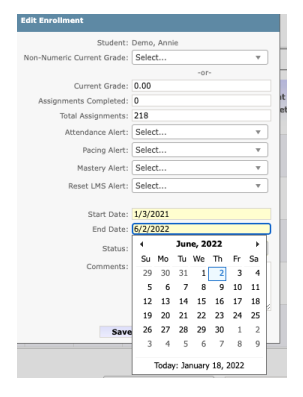